## How to Auto-Forward All Outlook Emails to an Outside Email Service

By Scott Badger

Although we strongly recommend that all faculty, staff and students use Office 365 for email to take full advantage of the collaborative features and to allow us to better support your email needs, you can create a rule to forward some or all of your emails to an outside email service.

## Contents

| Using Outlook Desktop Client  | 1 |
|-------------------------------|---|
| Using the Office 365 Mail App | 5 |

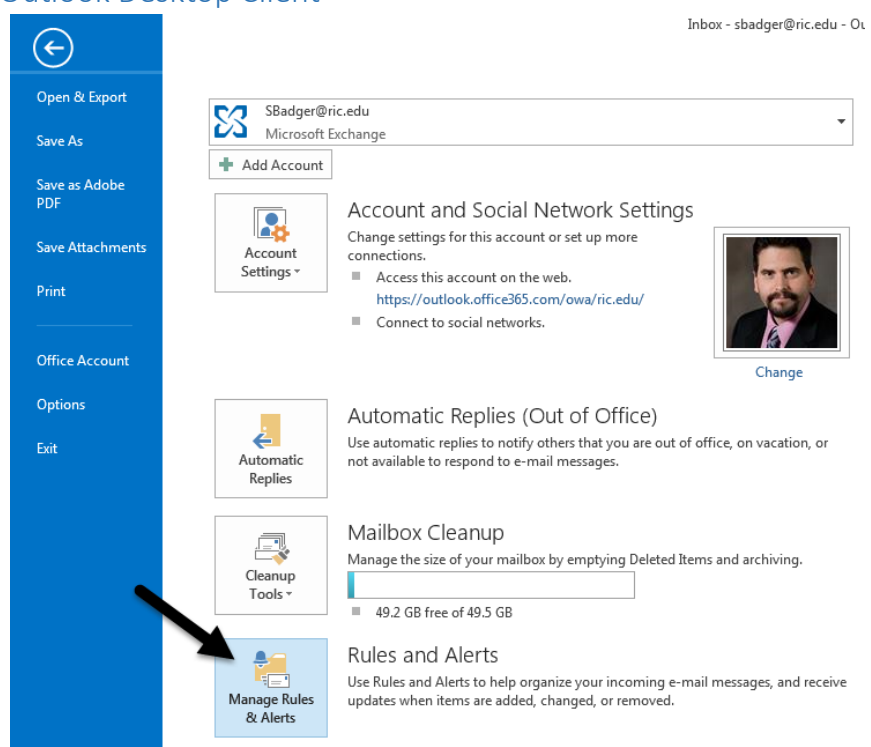

## Using Outlook Desktop Client

1. Click "File" and select "Manage Rules & Alerts".

| Rules and Aler | ts                                                          | ×     |
|----------------|-------------------------------------------------------------|-------|
| E-mail Rules   | Manage Ale                                                  |       |
| new Ru         | ile Change Rule - 🖹 Copy 🗙 Delete 🔺 💌 Run Rules Now Options |       |
| Rule (ap       | plied in the order shown) Actions                           | ~     |
|                | Select the "New Rule" button to make a rule.                | Ŧ     |
| Rule descrip   | otion (click an underlined value to edit):                  |       |
| Enable n       | ules on all messages downloaded from RSS Feeds              |       |
|                | OK Cancel                                                   | Apply |

2. Click "New Rule".

| Rules Wizard                                                                                                    | ζ |
|----------------------------------------------------------------------------------------------------|---|
| Start from a template or from a blank rule<br>Step 1: Select a template                                                                                                    |   |
| Stay Organized                                                                                                    | 1 |
| Move messages from someone to a folder<br>Move messages with specific words in the subject to a folder<br>Move messages sent to a public group to a folder<br>Flag messages from someone for follow-up<br>Move RSS items from a specific RSS Feed to a folder<br>Stay Up to Date |   |
| Display mail from company in the New Item Alert Window                                                                                                    |   |
| Display mail from someone in the New Item Alert Window                                                                                                    |   |
| The ridy a sound when I get messages from someone                                                                                                    |   |
| Start from a blank rule                                                                                                    |   |
| Apply rule on messages I rereive                                                                                                    |   |
| Apply fulle on messages Licend                                                                                                    |   |
| Step 2: Edit the rule description (click an underlined value)                                                                                                    |   |
| Apply this rule after the message arrives                                                                                                    |   |
| Cancel < Back Next > Finish                                                                                                    |   |

3. Click "Apply Rule on Messages I Receive".

4. Click "Next".

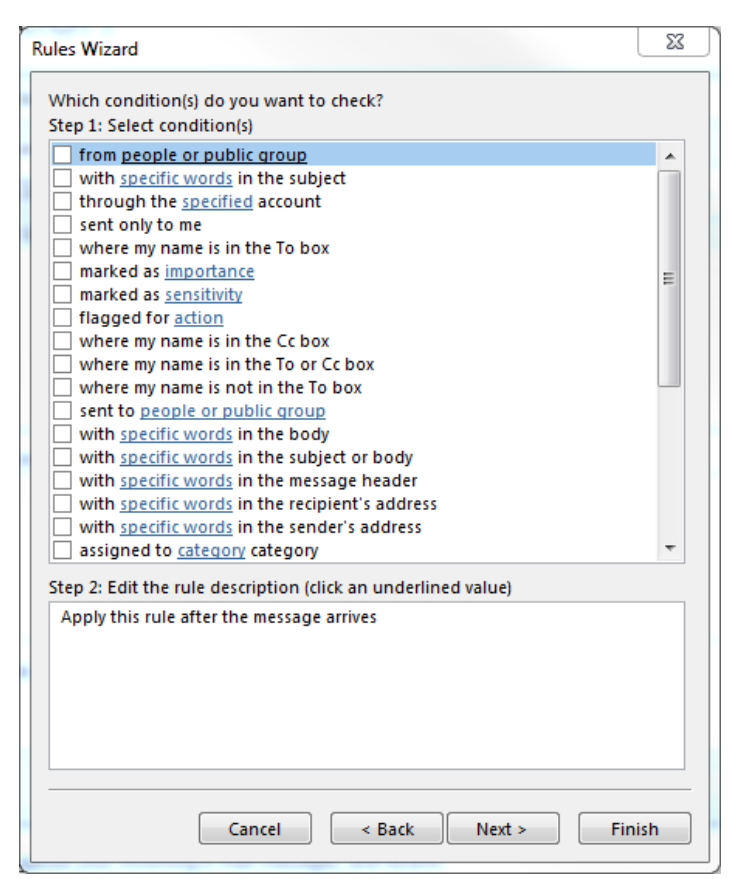

- 5. Leave all check boxes unchecked.
- 6. Click "Next".

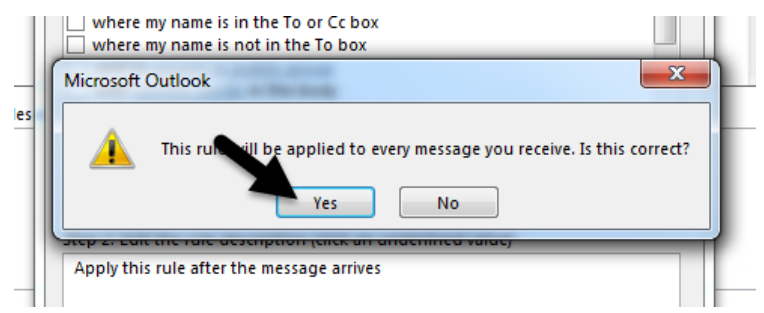

7. Click "Yes".

| Rules Wizard                                                  | 23  |
|---------------------------------------------------------------|-----|
| What do you want to do with the message?                      |     |
| 1 Step 1: Select action(s)                                    |     |
| move it to the <u>specified</u> folder                        |     |
| assign it to the <u>category</u> category                     |     |
| delete it                                                     |     |
| permanently delete it                                         |     |
| move a copy to the <u>specified</u> folder                    |     |
| forward it to people or public group                          |     |
| forward it to people or public group as an attachment         | -   |
| bave server reply using a specific message                    | =   |
| renty using a specific template                               |     |
| flag message for follow up at this time                       |     |
| clear the Message Flag                                        |     |
| clear message's categories                                    |     |
| mark it as importance                                         |     |
| print it                                                      |     |
| play <u>a sound</u>                                           |     |
| start application                                             |     |
| mark it as read                                               | Ŧ   |
| Step 2: Edit the rule description (click an underlined value) |     |
| Apply this rule after the message arrives                     |     |
| forward it to people or public group                          |     |
|                                                               |     |
|                                                               |     |
| 2                                                             |     |
|                                                               |     |
|                                                               |     |
| Cancel < Back Next > Fin                                      | ish |

- 8. Check "Forward It to People or Public Group" from the top section.
- 9. Click "**People or Public Group**".

| ule Address                                         |                       |                          | ×             |
|-----------------------------------------------------|-----------------------|--------------------------|---------------|
| Search: <ul> <li>Name only</li> <li>More</li> </ul> | columns Address Book  |                          |               |
|                                                     | Go Offline Global Add | lress List - SBadger@ric | Advanced Find |
| Name                                                | Title                 | Business Phone           | Location      |
| 2879Dist                                            |                       |                          | *             |
| 370                                                 |                       |                          |               |
| Зc                                                  |                       |                          |               |
| 🍰 401sound                                          | Student Organization  |                          |               |
| AADSync Service Account                             |                       |                          |               |
| 矗 Aamot, Heidi B.                                   | Alum                  |                          |               |
| 矗 Ababio, Abigail S.                                | Undergraduate Student |                          |               |
| 🚨 Ababio, Dennis K.                                 | Graduate Student/Alum |                          |               |
| 矗 Abadier, Michael John                             |                       |                          |               |
| 🌐 Abaherah, Ibrahim Q.                              | Admitted Student      |                          |               |
| 🔁 Abanise, Nike                                     | Admitted Student      |                          |               |
| 🎨 Abarbanel, Elijah G.                              | Admitted Student      |                          |               |
| 矗 Abate, Greg C.                                    | Adjunct Faculty III   | 000-000-0000             | Roberts Hall  |
| 矗 Abate, Kaitlin                                    | Undergraduate Student |                          |               |
| 🚨 Abatecola, Alexander T.                           | Undergraduate Student |                          |               |
| 🚨 Abatecola, Diana M.                               | Graduate Student/Alum |                          | -             |
| <                                                   | A 1                   |                          | •             |
|                                                     |                       |                          |               |
| To ->                                               |                       |                          |               |
|                                                     |                       |                          | OK Cancel     |
|                                                     |                       |                          | Cuncer        |

In the To field, type your outside email service address. (i.e. <u>idoe@gmail.com</u>)
 Click "**OK**".

- 12. Click "Next".
- 13. Click "Next".

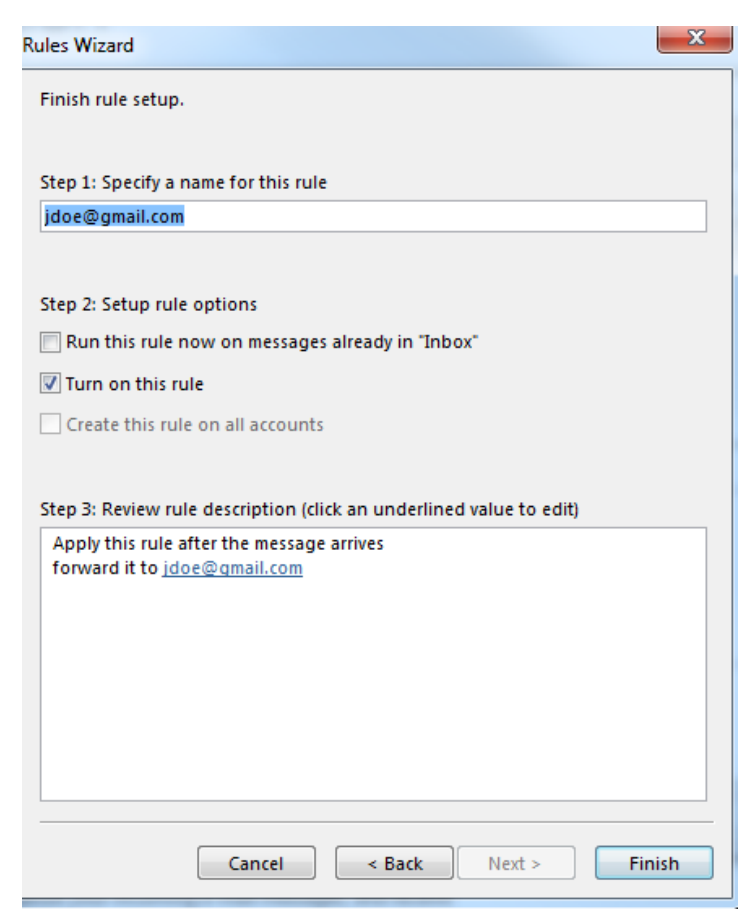

- 14. Make sure that "Turn on this rule" is checked.
- 15. Click "Finish".

Using the Office 365 Mail App

1. Make sure that your Office 365 Mail app.

|                            | 3                                       |                        | ø          | ?          |     |
|----------------------------|-----------------------------------------|------------------------|------------|------------|-----|
| Set                        | ttings                                  | 5                      |            | 1          | ] × |
| Sea                        | rch all set                             | tings                  |            |            | Q   |
| Auto<br>Create<br>messa    | matic rep<br>e an autom<br>ige.         | lies<br>atic repl      | y (Out of  | office)    |     |
| Displ<br>Choos             | ay setting<br>se how you                | <b>js</b><br>r Inbox : | should be  | e organizo | ed. |
| Offlir<br>Use th<br>to a n | ne setting<br>his compute<br>etwork.    | s<br>er when           | you're n   | ot connec  | ted |
| Mana<br>Turn a<br>uninst   | age add-i<br>add-ins on<br>tall others. | ns<br>or off, ir       | istall new | ones, or   |     |
| Them                       | ne<br>Whimsical                         |                        |            |            | ~   |
| Notif<br>On                | ications                                |                        |            |            | ~   |
| My a                       | pp setting                              | gs                     |            |            |     |
| Office<br>Mail<br>Calen    | dar                                     | -                      | 2          |            |     |
| Peopl                      | e e                                     |                        |            |            |     |

2. Click the Options buttons and then click "Mail" below the "My app settings" section.

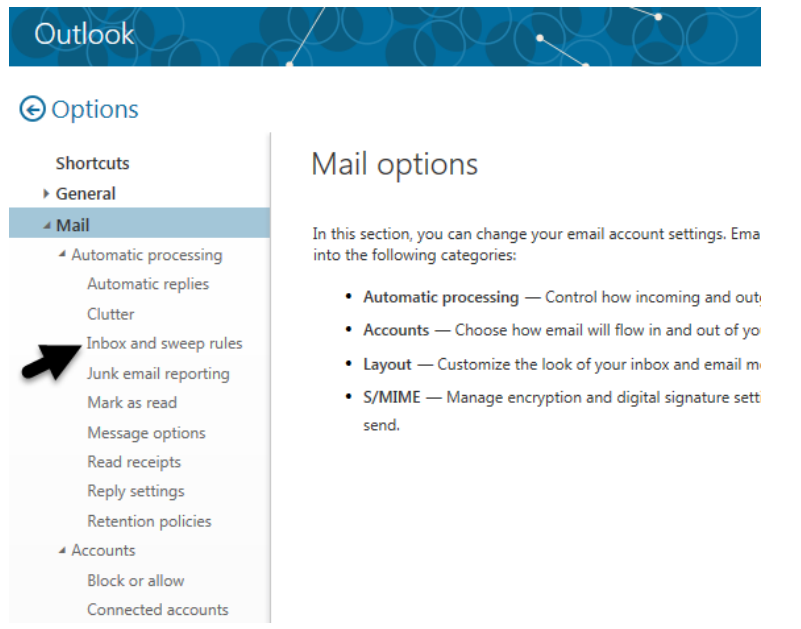

3. On the left side below the "Options" section, click "Inbox and sweep rules".

|   | Save       | × Discard                                                             |
|---|------------|-----------------------------------------------------------------------|
|   | Inbox r    | rules                                                                 |
|   | Choose how | email will be handled. Click the "+" icon below to create a new rule. |
| 4 | + 🖉 🖻      | $\uparrow \downarrow$                                                 |
|   | On         | Name                                                                  |
|   |            |                                                                       |
|   |            |                                                                       |
|   |            |                                                                       |
|   |            |                                                                       |
|   |            |                                                                       |
|   |            |                                                                       |

4. Below the "Inbox rules" section, click the plus sign (+).

| 📙 ОК            | × Cancel                                               |
|-----------------|--------------------------------------------------------|
| New in          | box rule                                               |
| Name            |                                                        |
|                 |                                                        |
| When the me     | essage arrives, and it matches all of these conditions |
| Select one      | -                                                      |
| Add condi       | ition                                                  |
| Do all of the t | following                                              |
| Select one      | -                                                      |
| Add acti        | on                                                     |
| Except if it m  | atches any of these conditions                         |
| Add excep       | btion                                                  |
| 🖌 Stop pro      | cessing more rules (What does this mean?)              |

- 5. Do the following:
  - a. Enter in a name for your new rule.

| Select one                          |          | <b>•</b> |
|-------------------------------------|----------|----------|
| Select one                          |          |          |
| It was sent or received             | >        |          |
| It includes these words             | >        |          |
| My name is                          | >        | •        |
| It's marked with                    | >        |          |
| It's                                | >        |          |
| Its size is within the specified ra | inge     |          |
| It's received within a specific da  | ite span | nean?)   |
| [Apply to all messages]             |          |          |

b. Click the down arrow and select "Apply to all messages".

| Do all of the following    |   |                                       |
|----------------------------|---|---------------------------------------|
| Select one                 |   |                                       |
| Select one                 |   |                                       |
| Move, copy, or delete      | > | _                                     |
| Pin the message            |   | tions 3                               |
| Mark the message           | > |                                       |
| Forward, redirect, or send | > | Forward the message to                |
|                            |   | Forward the message as a stachment to |
|                            |   | Redirect the message to               |
| 2                          |   | Send a text message to                |

c. Click the down arrow and mouse over "Forward, redirect, or send" and then select "Redirect the message to".

| ✓ S<br>Redirec | ave X Cancel<br>2<br>t the message to |                 |
|----------------|---------------------------------------|-----------------|
| g <b>»</b>     | Search People                         | م               |
| ule:<br>ng     | Your contacts                         | By first name 🔹 |

- d. Click the plus sign to the right of the contact which is associate to your outside email.
- e. Click "Save".

| Name                                                                                       |                                              |                              |
|--------------------------------------------------------------------------------------------|----------------------------------------------|------------------------------|
| Redirect RIC Email                                                                         |                                              |                              |
| When the message a                                                                         | rrives, and it matches all of these conditio | ns                           |
| [Apply to all messag                                                                       | es]                                          | •                            |
|                                                                                            |                                              |                              |
| Add condition                                                                              |                                              |                              |
| Add condition                                                                              | g                                            |                              |
| Add condition Do all of the followin Redirect the messag                                   | 9<br>e to                                    | <ul> <li>John Doe</li> </ul> |
| Add condition Do all of the followin Redirect the messag Add action                        | g<br>e to                                    | ▼ John Doe                   |
| Add condition Do all of the followin Redirect the messag Add action Except if it matches a | g<br>e to<br>ny of these conditions          | ▼ John Doe                   |